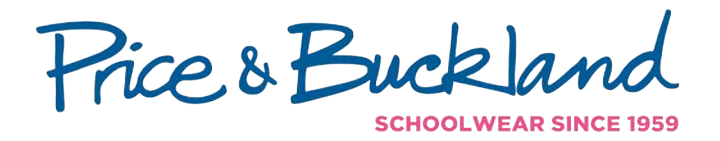

## YOUR GUIDE TO ORDERING SCHOOL UNIFORM VIA OUR ECOMMERCE PLATFORM

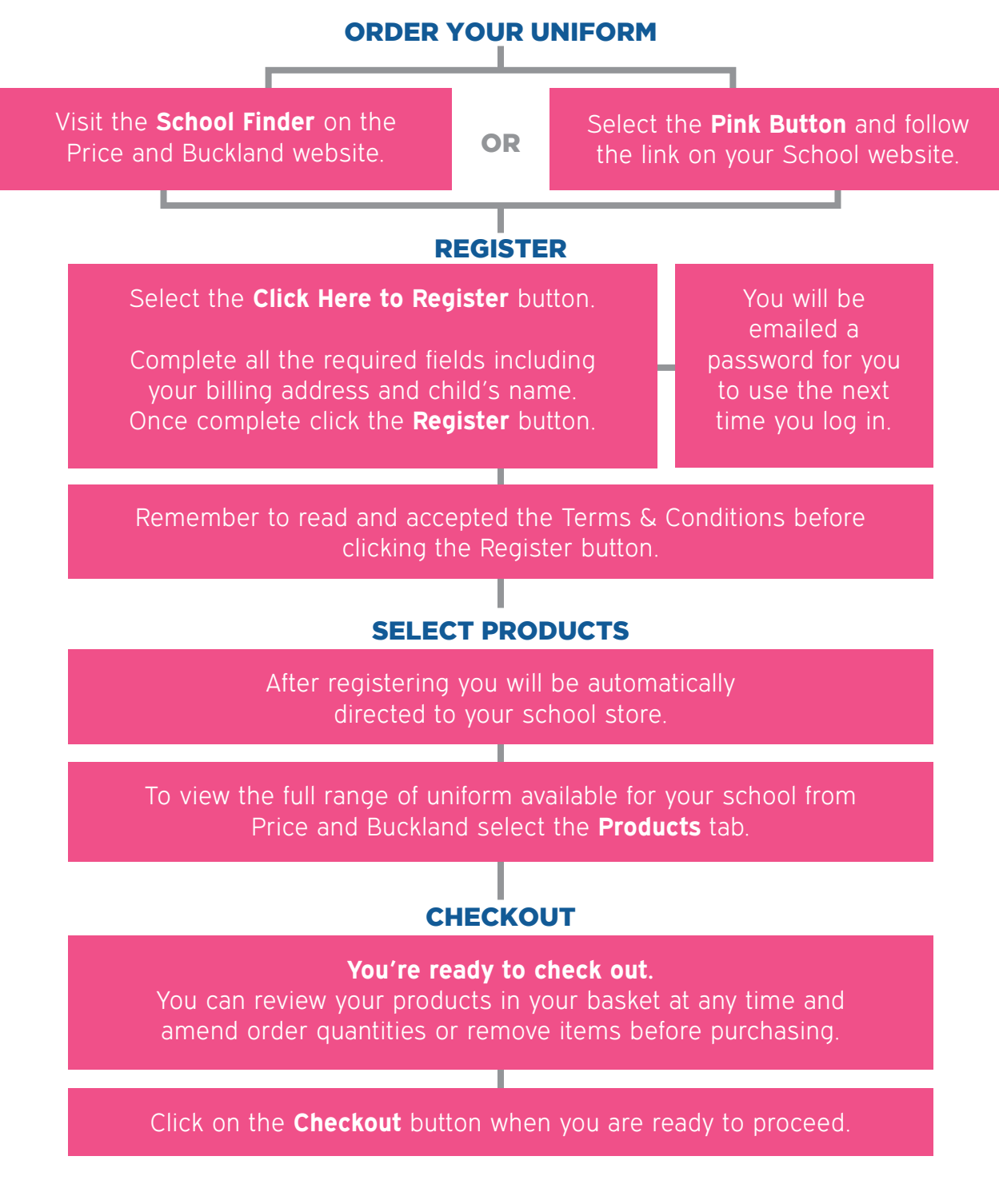

www.pbparentsonline.co.uk/johnmason